## Я забыл свой пароль, как мне сбросить его?

На экране входа в HomeLink вместо входа в систему нажмите на слова Забыли пароль?

| $\mathbf{A}$               |
|----------------------------|
| <b>Aeries</b>              |
| Student Information System |
| Email                      |
| NEXT                       |
| NEXT                       |

На следующем экране введите свой адрес электронной почты и нажмите кнопку «Далее», после чего система отправит вам новый пароль.

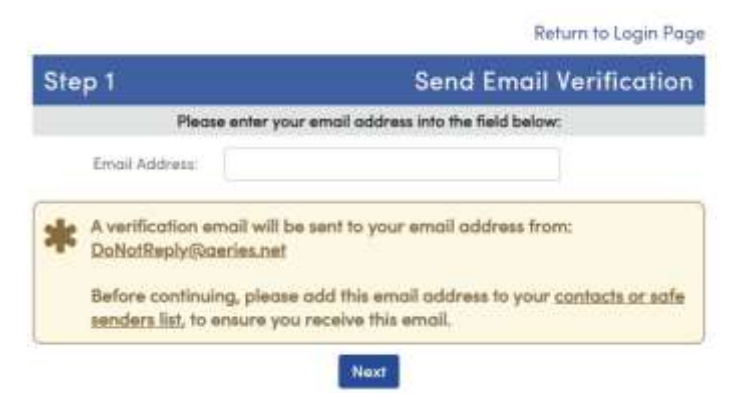

Пожалуйста, оставьте эти две области пустыми и войдите в свою электронную почту, чтобы получить электронное письмо, ниже приведен пример того, как оно будет выглядеть.

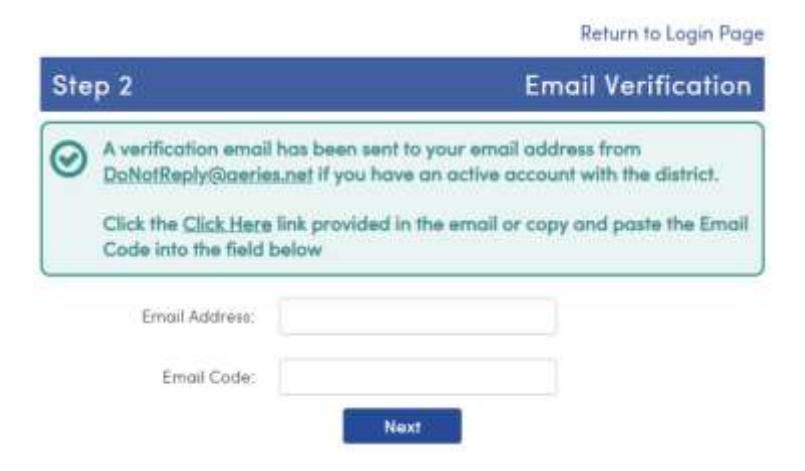

Пример электронного письма, которое вы получите с кодом доступа, убедитесь, что вы нажимаете мышью только на синие слова <u>Кликните сюда</u>:

Вы указали, что потеряли пароль для своей учетной записи Aeries. Щелкните следующую ссылку, чтобы перейти на веб-страницу, которая позволит вам установить новый пароль для вашей учетной записи.

## <u>Кликните сюда</u>

Если приведенная выше ссылка не работает, а копирование и вставка URL-адреса также не работает, скопируйте и вставьте следующий URL-адрес в свой веб-браузер: https://rosevillejuhsd.asp.aeries.net/student/LostPassword.aspx?command=Reset

Затем страница запросит у вас следующую информацию: Адрес электронной почты: any@rjuhsd.us Код электронной почты: 58723916

После нажатия на синие слова вы вернетесь к шагу 2, и теперь система заполнила для вас ваш адрес электронной почты и код электронной почты, вводить их не нужно.

|     |                                                                                                    | Return to Log                                                                                                    | in Page |
|-----|----------------------------------------------------------------------------------------------------|----------------------------------------------------------------------------------------------------|---------|
| Ste | p 2                                                                                                    | Email Verifica                                                                                                    | ition   |
| 0   | A verification emo<br><u>DoNotReply@aeri</u><br>district.<br>Click the <u>Click Her</u><br>Email Code into th | ail has been sent to your email address from<br><u>tes.net</u> if you have an active account with the<br><u>re</u> link provided in the email or copy and paste<br>the field below | the     |
|     | Email Address:                                                                                                | anyone@rjuhsd.us                                                                                                    |         |
|     | Email Code:                                                                                                   | 58723916                                                                                                    |         |
|     |                                                                                                    | Next                                                                                                    |         |

После нажатия следующей кнопки система попросит вас выбрать собственный пароль.

| Return to Login Page<br>Set New Password |        |           | Final Step  |        |   |
|------------------------------------------|--------|-----------|-------------|--------|---|
| mail                                     | your ( | enfirming | k you for c | Than   | 9 |
| for y                                    | esswor | new po    | Naw Pressue |        | - |
|                                          |        | d         | New Posswo  | ReType |   |
| at                                       | Ne     | d:        | New Posswo  | ReType | j |

После того, как вы изменили свой пароль, это последнее сообщение, которое вы увидите, теперь вы можете войти в систему.

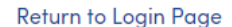

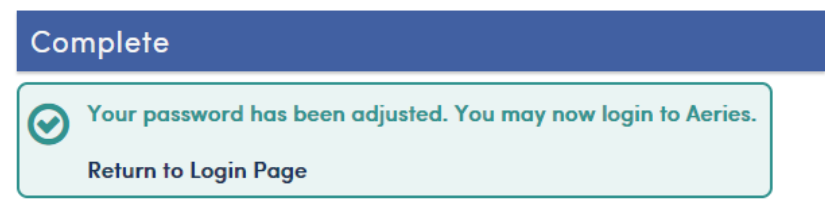